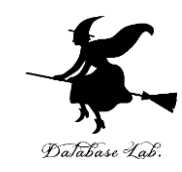

# Python Tutor での Python プログラム実行

### (人工知能, プログラミング等のオンラインサービス)

#### URL: https://www.kkaneko.jp/pro/online/index.html

金子邦彦

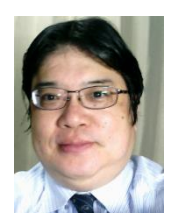

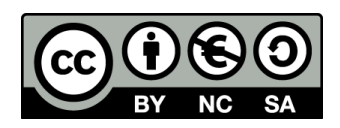

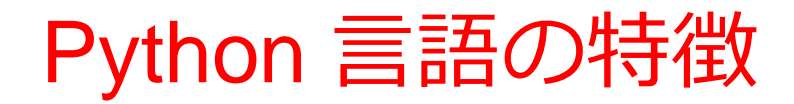

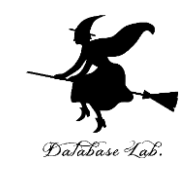

- •「**入門者に学習しやすい**」とされる
- **多数の拡張機能**(外部プログラムのインポートによる)
- ・Python 言語システムのソースコードは公開され ている
- オブジェクト指向の機能を持つ
  オブジェクト、クラス、メソッド、属性、クラ ス階層、継承

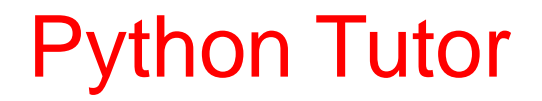

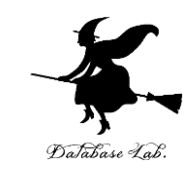

## ・プログラミング学習を行えるオンラインサービス

#### http://www.pythontutor.com/

- •Web ブラウザを使う
- たくさんの言語を扱うことができる
  Python, Java, C, C++, JavaScript, Ruby など

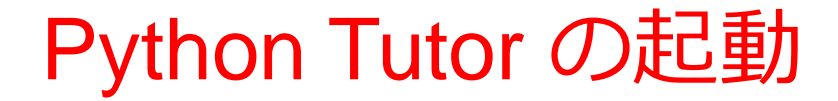

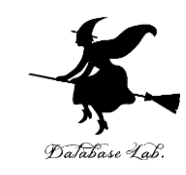

## ウェブブラウザを起動する

# ② Python Tutor を使いたいので,次の URL を開く http://www.pythontutor.com/

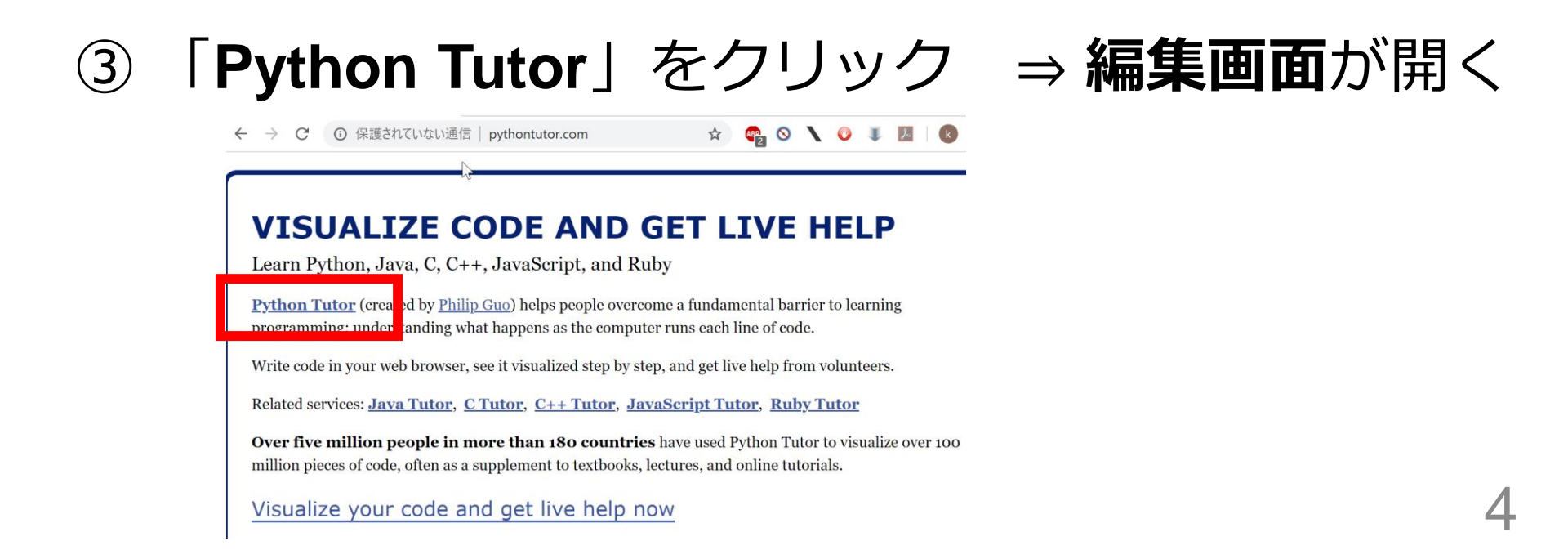

# Python Tutor の編集画面

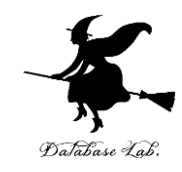

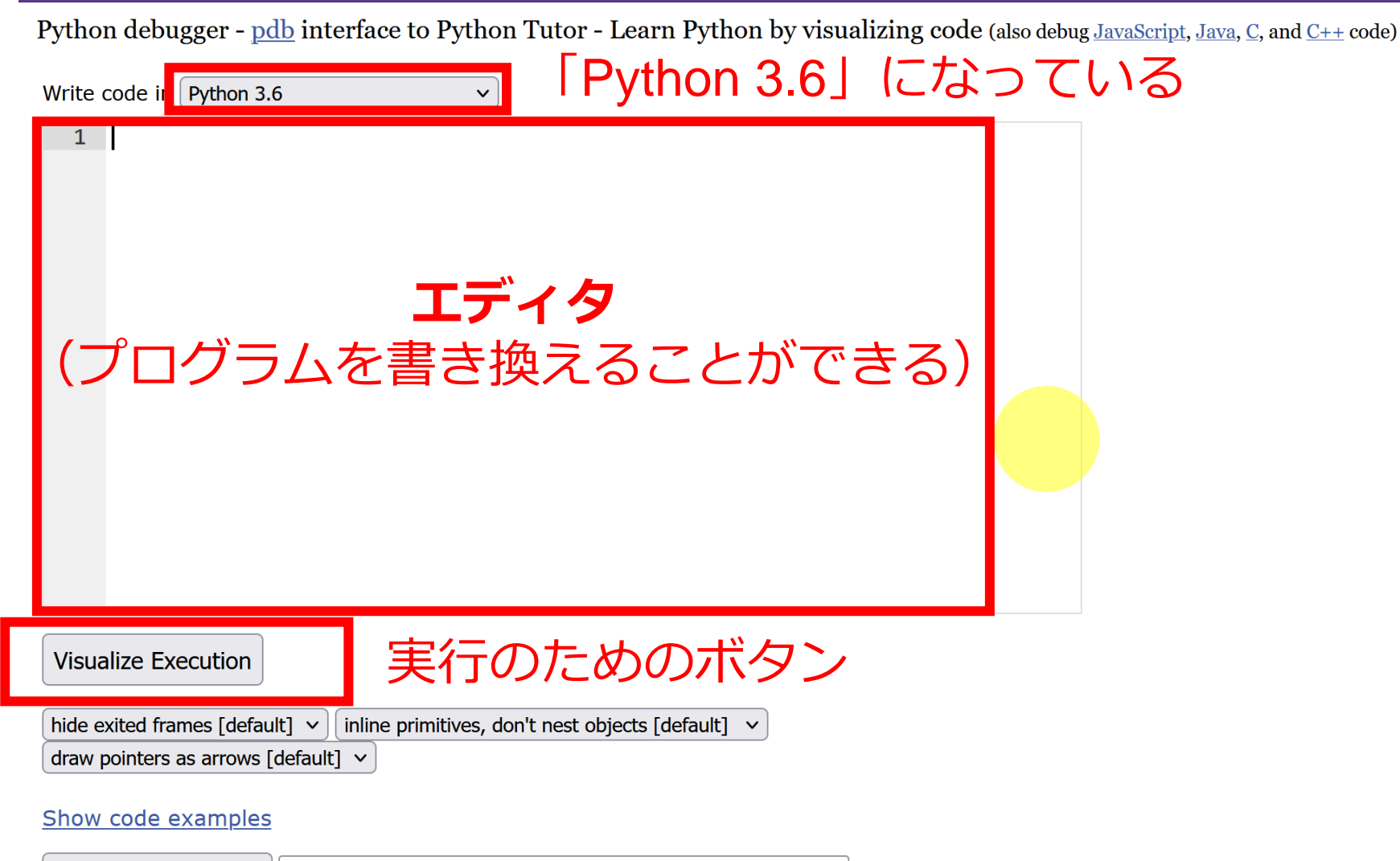

Generate permanent link

# Python Tutor でのプログラム実行手順

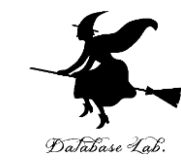

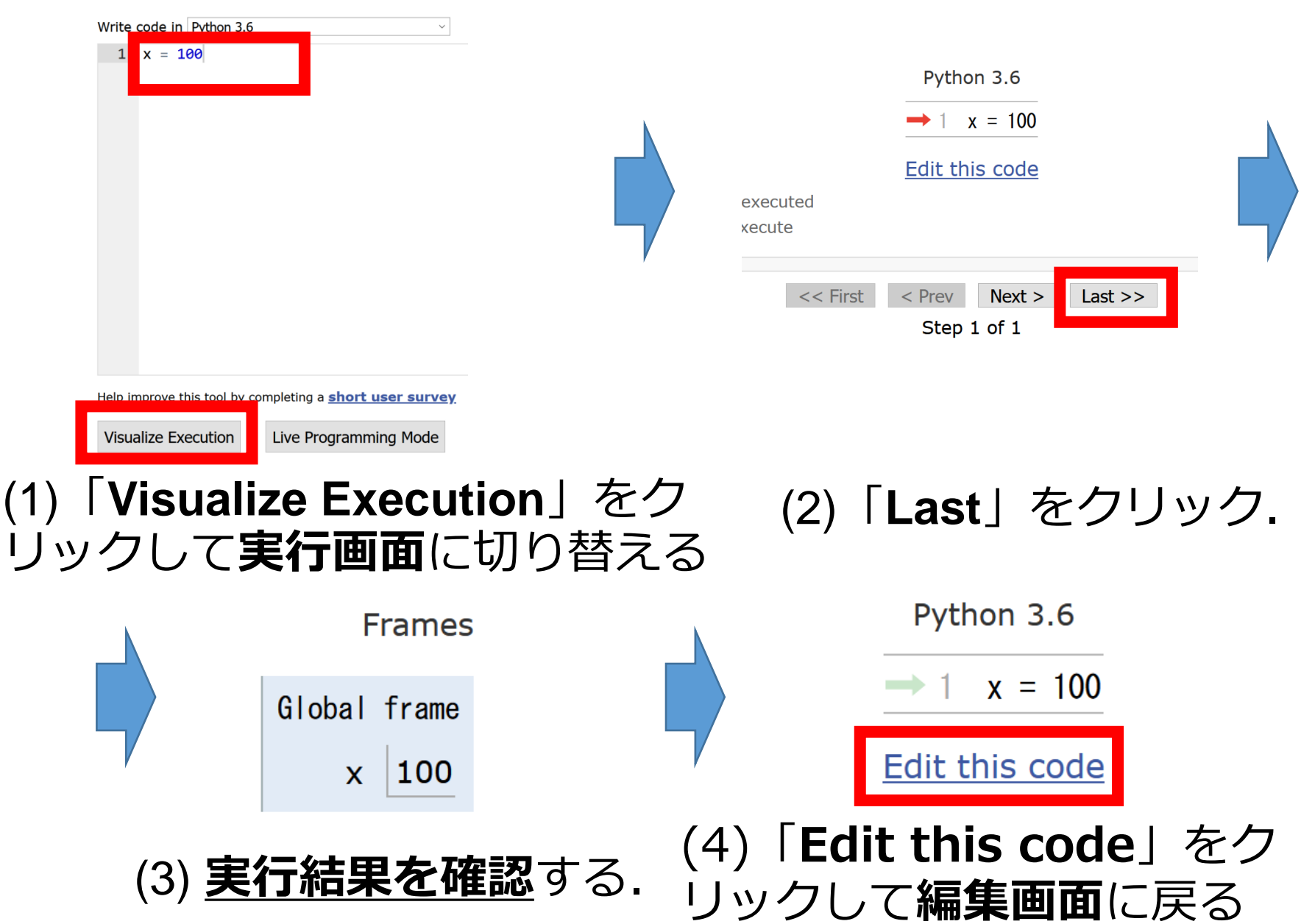

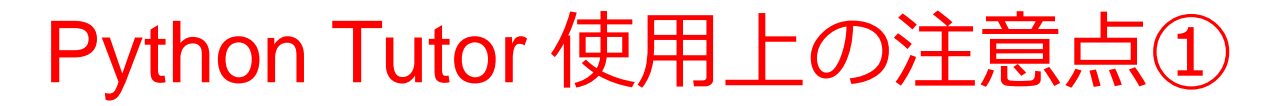

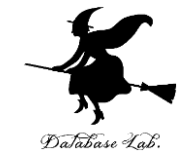

# ・実行画面で、次のような赤の表示が出ることがある → 無視してよい 過去の文法ミスに関する確認表示 邪魔なときは「Close」

#### G www.pythontutor.com/java.html#mode= Ξ $\leftarrow$ 90% ${igsidential}$ Java Tutor - Visualize Java code execution to learn Java online (also visualize Python2, Python3, Java, JavaScript, TypeScript, Ruby, C, and C++ code) Get live help for free in the Python tutoring Discord chat room Print output (drag lower right corner to resize) Java 8 (known limitations) 1 public class YourClassNameHere { 2 public static void main(String[] args) { Objects Frames → 3 int x = 100;int y = 200;You just fixed the following error: 5 System.out.printf("%d¥n", x + y); public scatte void main(scring[] args/ ( int x = 100; 6 int y = 200; 4 × 5 System.put.printf("%d\n", x + y); 7 6 7 } Edit this code → line that just executed Error: cannot find symbol symbol: variable put next line to execute location: class java.lang.System Please help us improve this tool with your feedback. What misunderstanding do you think caused this error? << First < Prev Next > Last >> Step 1 of 5 Submit Close Hide all of these pop-ups Customize visualization (NEW!)

# Python Tutor 使用上の注意点②

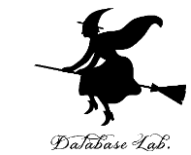

### 「please wait ... executing」のとき, 10秒ほど待つ.

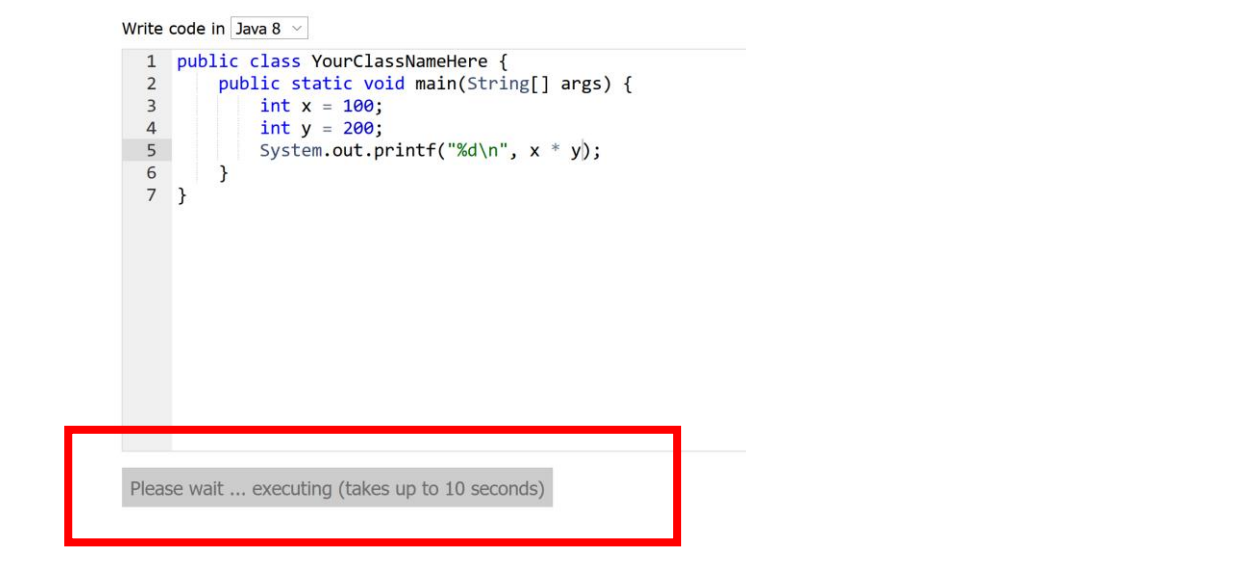

# → 混雑しているときは, 「Server Busy・・・」 というメッセージが出ることがある. 混雑している. 少し(数秒から数十秒)待つと自 動で表示が変わる(変わらない場合には, 操作を もう一度行ってみる)

# ① Python Tutor のエディタで次のプログラムを入れる 🐭

1 2

print(100 \* 200)

Write code in Python 3.6

print(100 \* 200)

すべて<u>半角文字</u> 「\*」は掛け算の記号 ②「**Visual Execution」をクリック、そして** 「**Last」をクリック、結果を確認** 

| 1 print(100 * 200)<br>2                                         |     | Python 3.6                  |             |          |
|-----------------------------------------------------------------|-----|-----------------------------|-------------|----------|
|                                                                 |     | → 1 print(100 * 200)        |             |          |
|                                                                 |     | Edit this code              | Print outpu | it (drac |
|                                                                 | red |                             | 20000       |          |
| Help improve this tool by completing a <u>short user survey</u> | <<  | First < Prev Next > Last >> |             |          |
| Visualize Execution Live Programming Mode                       |     | Step 1 of 1                 |             |          |

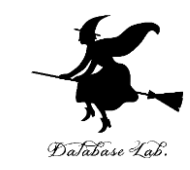

### ③「Edit this code」をクリックすると、エディ タの画面に戻る

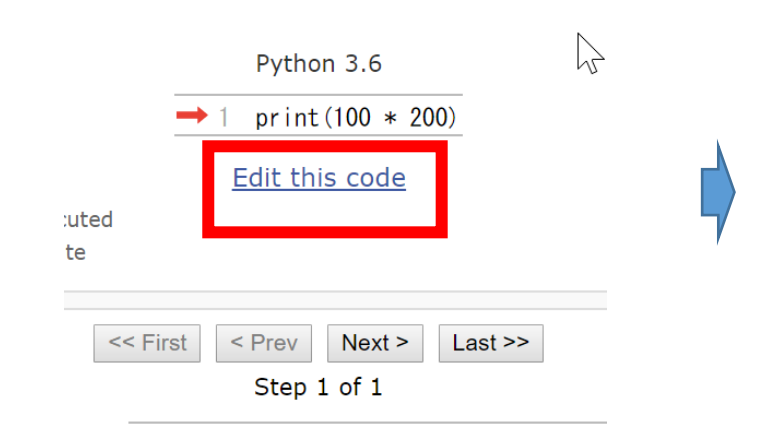

| Write code in Python 3.6                                        |  |  |  |  |
|-----------------------------------------------------------------|--|--|--|--|
| 1 print(100 * 200)<br>2                                         |  |  |  |  |
| Help improve this tool by completing a <u>short user survey</u> |  |  |  |  |

Visualize Execution

Live Programming Mode

# ④ Python Tutor のエディタで次のプログラムを入れる Write code in Python 3.6

x = 100

1 x = 100

#### <sup>すべて<u>半角文字</u> ⑤ 「Visual Execution」をクリック.そして 「Last」をクリック.結果を確認</sup>

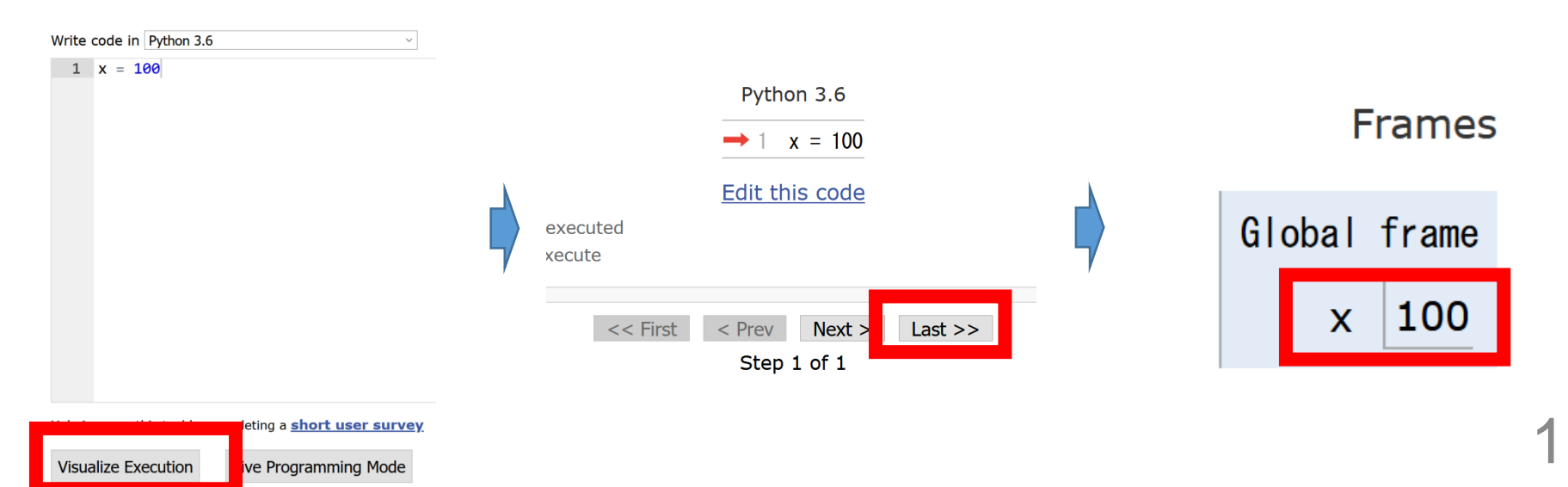

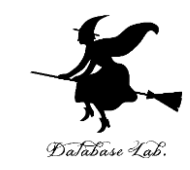

# ⑥「Edit this code」をクリックすると、エディタの画面に戻る

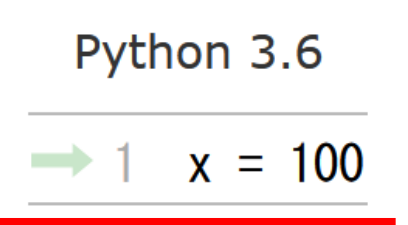

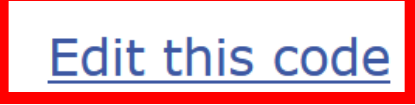

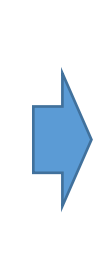

| Vrite code in Python 3.6 | ~ |
|--------------------------|---|
| 1 x = 100                |   |
|                          |   |
|                          |   |
|                          |   |
|                          |   |
|                          |   |
|                          |   |
|                          |   |
|                          |   |
|                          |   |
|                          |   |
|                          |   |
|                          |   |
|                          |   |
|                          |   |
|                          |   |
|                          |   |

Help improve this tool by completing a **short user survey** 

Visualize Execution

Live Programming Mode

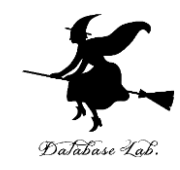

# ステップ実行

プログラム実行

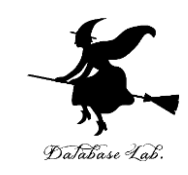

・命令(コマンド)は、<u>順番に並んでいる</u>

- ・通常は、<u>上から順に1つずつ実行される</u>(逐次実行)
- ・条件分岐や繰り返し(ループ)では、逐次実行とは は違う実行の流れになる

 ※ プログラミング言語の種類によっては, 順番に 並んでいないという場合もある: SQL, Scheme,
 Prolog など

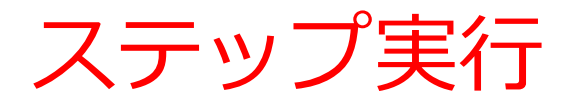

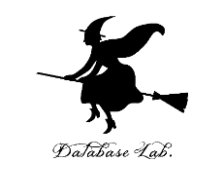

# ・ステップ実行により、プログラム実行の流れをビジュアルに観察

Python Tutor でのステップ実行

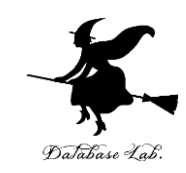

## **ステップ実行**により, **プログラム実行の流れ** を確認できる

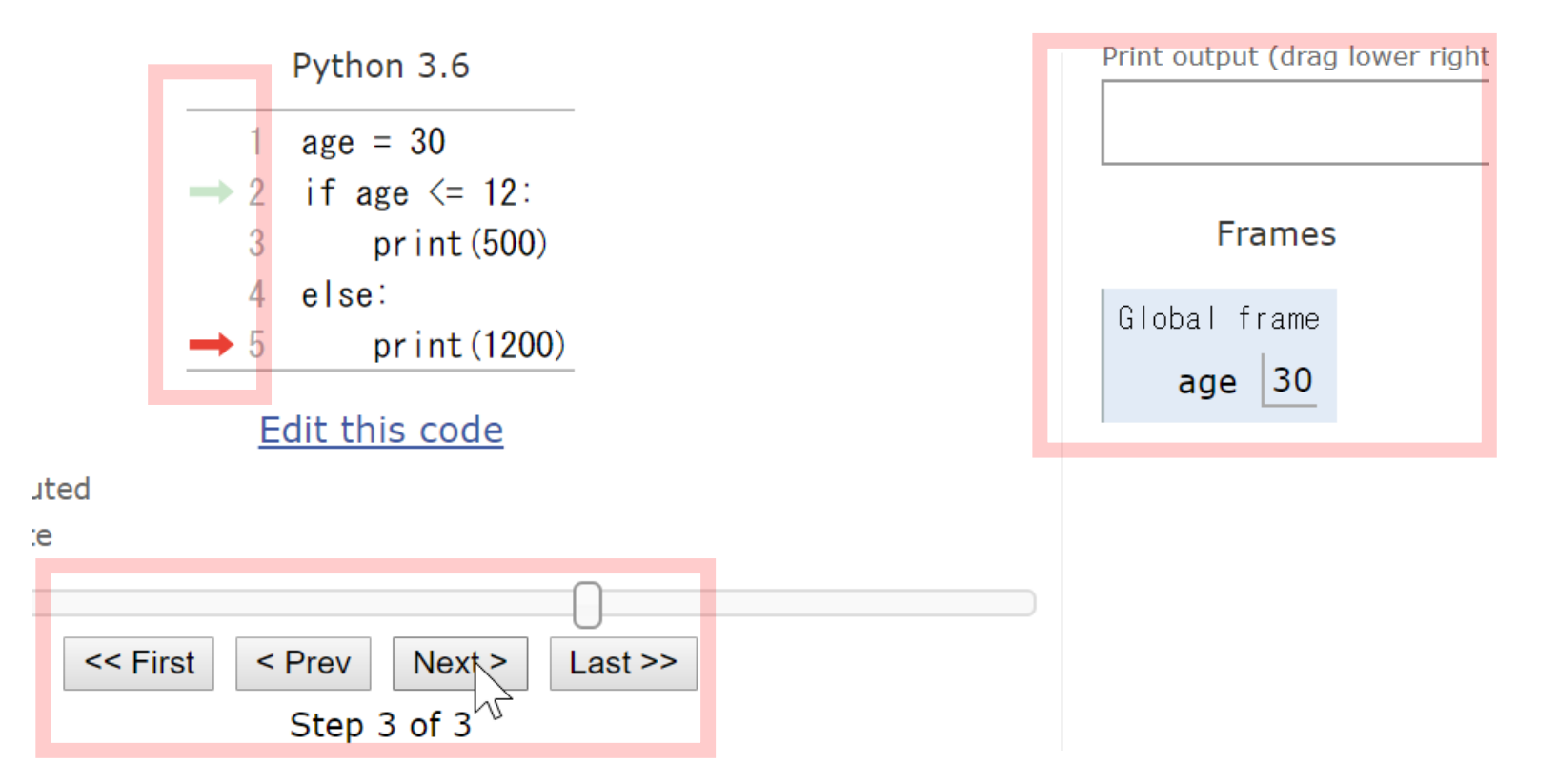

## ① まずは, 「Visualize Execution」をクリッ クして, 実行開始

V

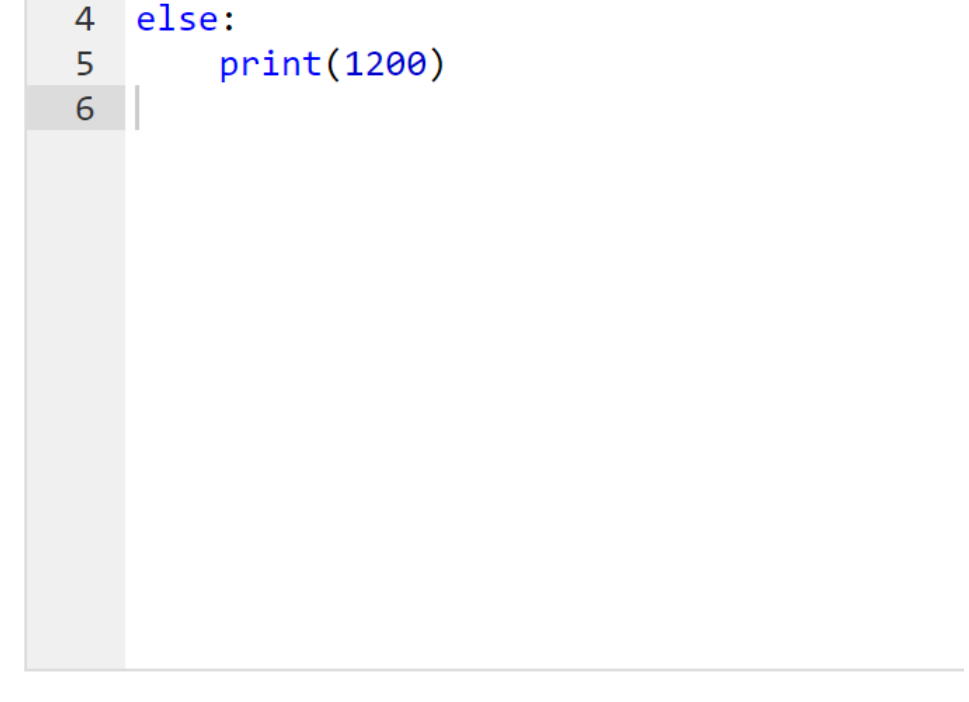

Help improve this tool by completing a short user survey

Visualize Execution

Write code in Python 3.6

age = 30

2 if age <= 12:

print(500)

1

3

Live Programming Mode

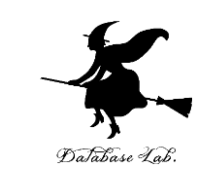

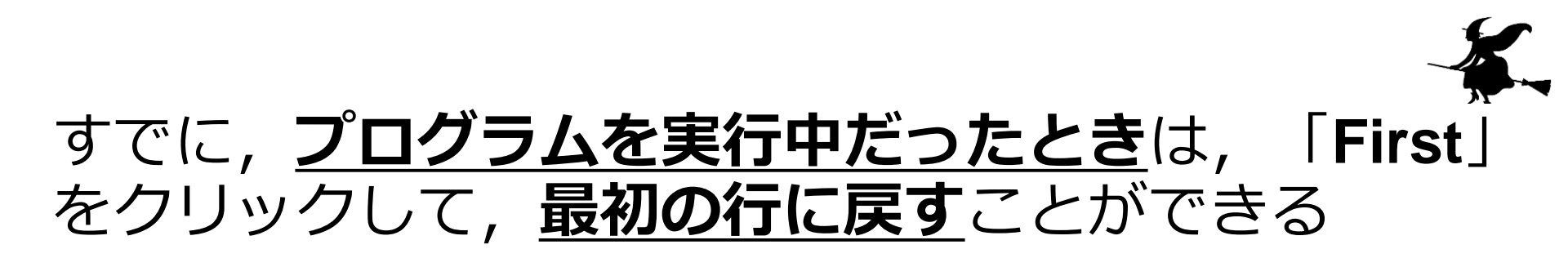

Python 3.6

| 1   | age = 30      |
|-----|---------------|
| 2   | if age <= 12: |
| 3   | print (500)   |
| 4   | else:         |
| → 5 | print (1200)  |

#### Edit this code

ited

е

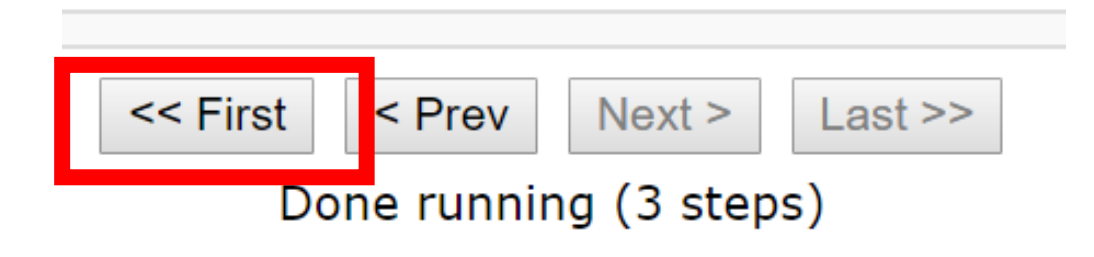

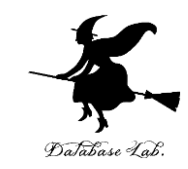

# ②「**Step 1 of 3**」と表示されているので, 全部で, **ステップ数**は **3** あることが分かる (ステップ数と, プログラムの行数は<mark>違うもの</mark>)

Python 3.6

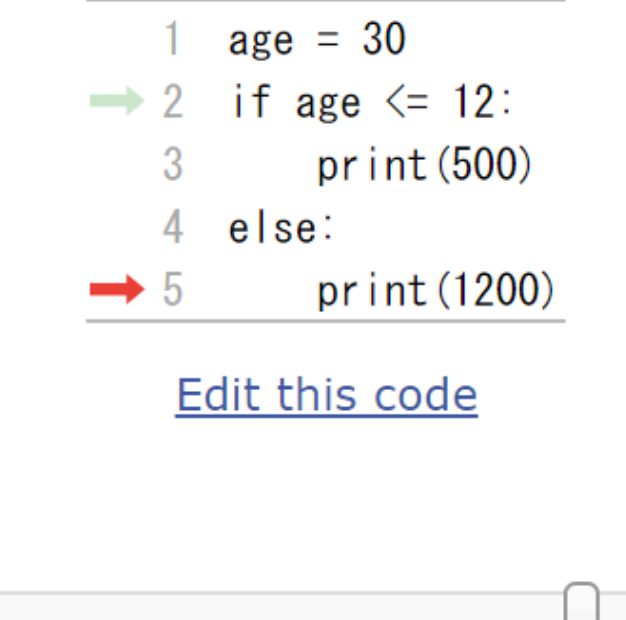

uted

:e

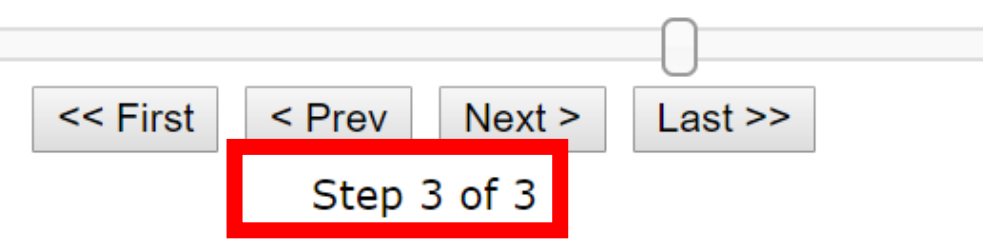

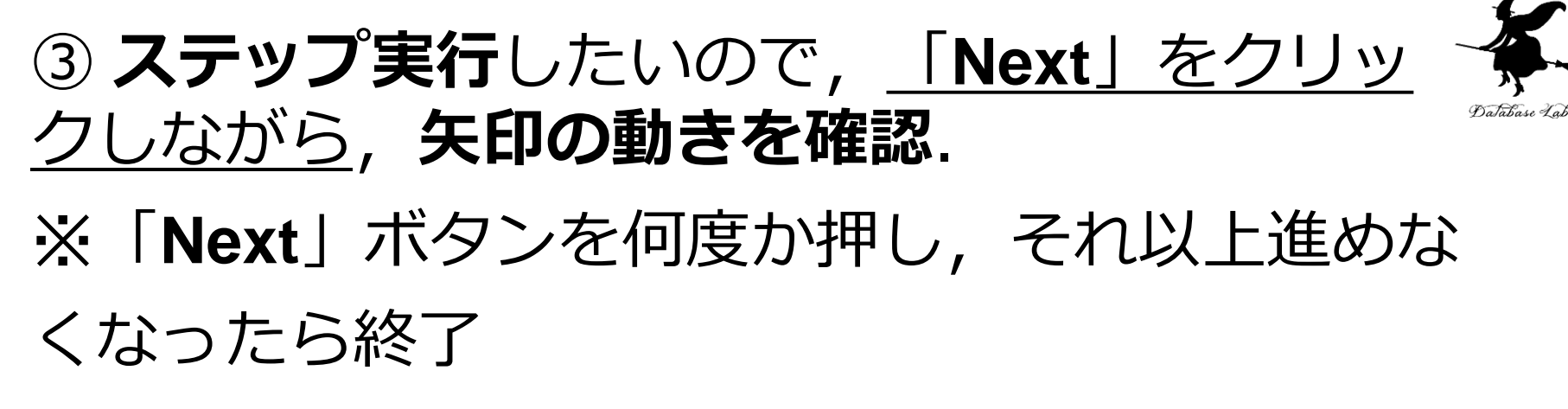

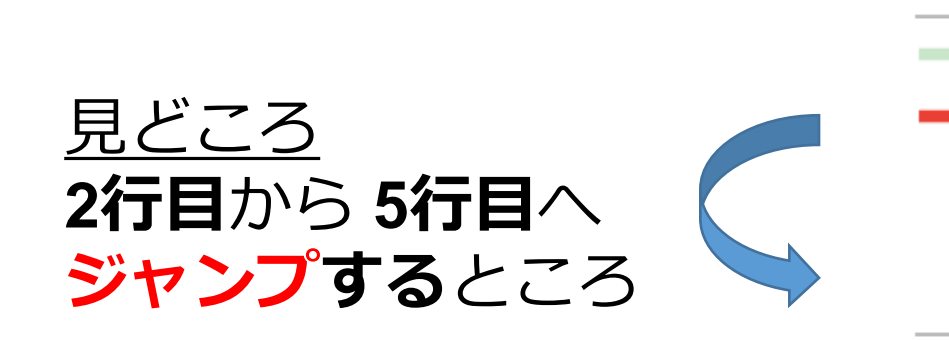

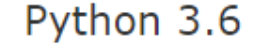

- → 1 age = 30
  - ♦ 2 if age <= 12:</p>
    - 3 print (500)
    - 4 else:
    - 5 print (1200)

Edit this code

ed

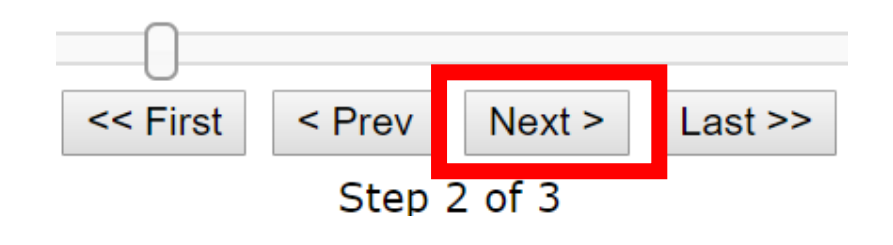

# ④ 最後の行まで達したら、「Edit this code」を リックして、エディタの画面に戻る

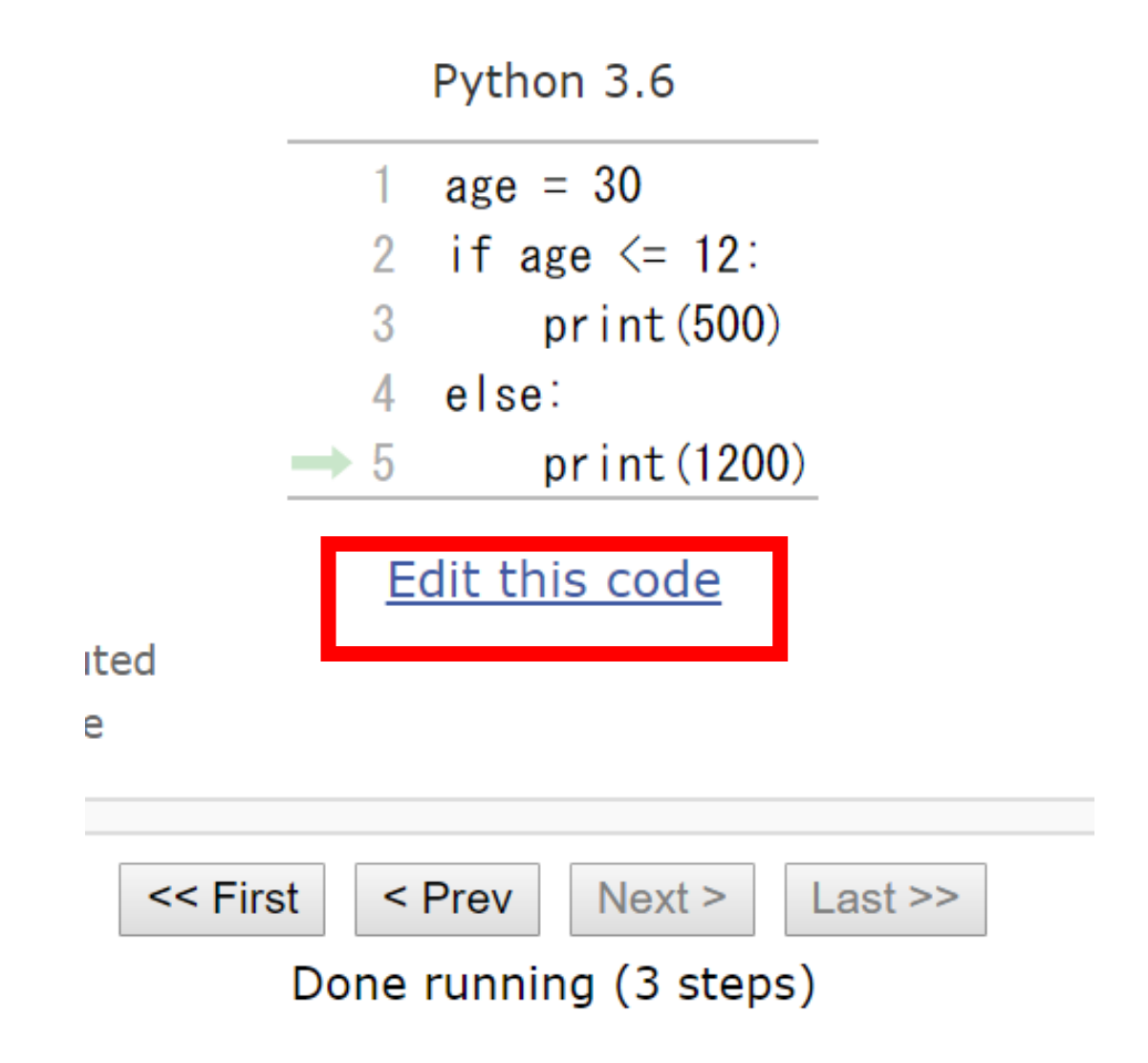

### ⑤ 次のように「**age = 10**」と**書き換えて**,い ままでと同じことを行う

Python 3.6

1 age = 10

#### 2 if age <= 12: → 3 print(500)

- 4 else:
- 5 print (1200)

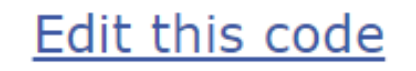

uted

te

見どころ

3行目で実行が止まる

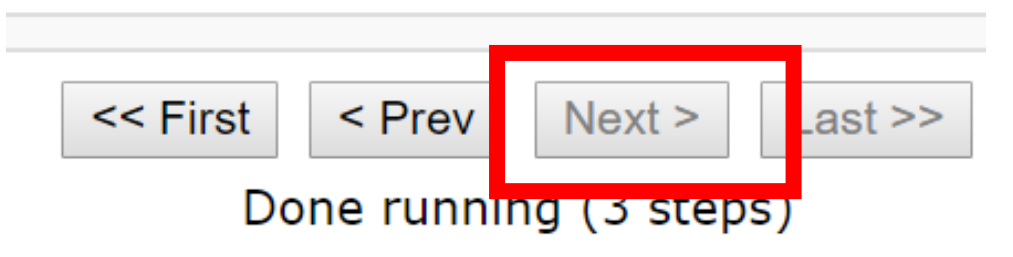

Database La